## Stručný návod na vyplnenie tlačív

Na stránke <u>https://cyrilometodiana.sk/</u> kliknúť na **Podpora 2%** a potom na <u>Editovateľné</u> <u>formuláre tlačív na webovom sídle finančnej správy</u>

Otvoria sa dva formuláre pod sebou, treba vyplniť obidva, aj *Vyhlásenie o poukázaní podielu zaplatenej dane z príjmov fyzickej osoby*, aj *Potvrdenie o zaplatení dane z príjmov závislej činnosti*. Potvrdenie o zaplatení dane... by ste však už mali mať od svojho zamestnávateľa.

Všetky potrebné údaje nájdete na *Ročnom zúčtovaní* od zamestnávateľa.

Pri vypĺňaní **Vyhlásenia o poukázaní podielu zaplatenej dane z príjmov fyzickej osoby**, do políčka: II. Oddiel – údaje o prijímateľovi treba uviesť:

IČO: 42253209 Cyrilometodiána, o.z. Kapitulská 15 811 01 Bratislava 1

Cyrilometodiána sa dá nájsť aj kliknutím na odkaz <u>(prehľad prijímateľov)</u> vložením IČO: 42253209 do políčka Hľadať v pravom hornom rohu stránky, ktorá sa Vám otvorí.

Úplne dole, pod formulármi, sa nachádza menu:

| Ulož | Načítaj | Vytlač | Skontroluj | Vyčisti | Poučenie |
|------|---------|--------|------------|---------|----------|
|      |         |        |            |         |          |

Môžete si údaje uložiť na neskoršie spracovanie, načítať zo súboru a pod. Ak máte všetko vyplnené kliknite na **Skontroluj** a ak je všetko v poriadku kliknúť na **Vytlač** a formuláre vytlačiť. Po podpísaní je môžete formuláre poslať na príslušný daňový úrad.